Общество с ограниченной ответственностью «Главное право»

# ИНСТРУКЦИЯ ПО УСТАНОВКЕ И ЭКСПЛУАТАЦИИ ПРОГРАММНОГО ОБЕСПЕЧЕНИЯ «Сервис самостоятельного банкротства граждан» (BIGLAW)

Москва, 2025

## Инструкция по установке

Программное обеспечение BIGLAW представляет собой облачный (SaaS) сервис, доступ к которому осуществляется через веб-интерфейс. Установка локальных компонентов на стороне пользователя не требуется.

Для начала работы с программным обеспечением конечному пользователю необходимо выполнить следующие действия:

- 1. Открыть веб-браузер, совместимый с актуальными веб-стандартами (рекомендуется использовать последние версии Google Chrome, Mozilla Firefox, Microsoft Edge или Safari).
- 2. Перейти по адресу официального веб-сайта сервиса <u>https://biglaw.ru</u>.
- 3. Зарегистрироваться в личном кабинете, заполнив форму регистрации с указанием необходимых данных (ФИО, контактная информация и пр.).
- 4. После регистрации осуществляется **вход в систему**, и пользователь получает доступ к функционалу сервиса, включая анкету, расчет процедуры банкротства, генерацию документов и иные доступные функции.
- 5. Весь функционал работает непосредственно через веб-интерфейс никаких загрузок, установки исполняемых файлов или работы с исходным кодом со стороны пользователя не требуется.

Обновление и поддержка программного обеспечения осуществляются на стороне оператора в централизованном порядке. Пользователь всегда работает с актуальной версией продукта, без необходимости самостоятельного обновления.

Для корректной работы программного обеспечения требуется стабильное интернет-соединение. Также рекомендуется включить поддержку JavaScript и cookies в настройках браузера.

#### Руководство по эксплуатации

Вызов и загрузка, ход работы

Вызов и загрузка программы осуществляется запуском браузера и вводом в адресную строку адреса стартовой страница онлайн-сервиса (лендинга) - https://biglaw.ru. На стартовой странице необходимо нажать на одну из кнопок call-to-action:

|                                                                                                    | Готовы ли вы навсегда распрощаться с долгами                                                                                      | по кредитам и займам? 🖉 У | /знать больше             |       |
|----------------------------------------------------------------------------------------------------|----------------------------------------------------------------------------------------------------|---------------------------|---------------------------|-------|
| Вісьаний по праву О Серви                                                                                       | се Как списать долги                                                                                                    | О банкротстве             | Контакты                  | Войти |
| Самостоятельное<br>Процедура банкр<br>Народный юридический се<br>Теперь вам не нужно обра<br>Зарегистрироваться | е списание долгов.<br>ротства без юристов<br>првис для самостоятельного банкротства граж<br>цаться к юристам, чтобы списать долги | дан Пгновен рисков д      | ная оценка<br>ия списания |       |

Рисунок 1 – Стартовая страница сервиса с кнопками запуска

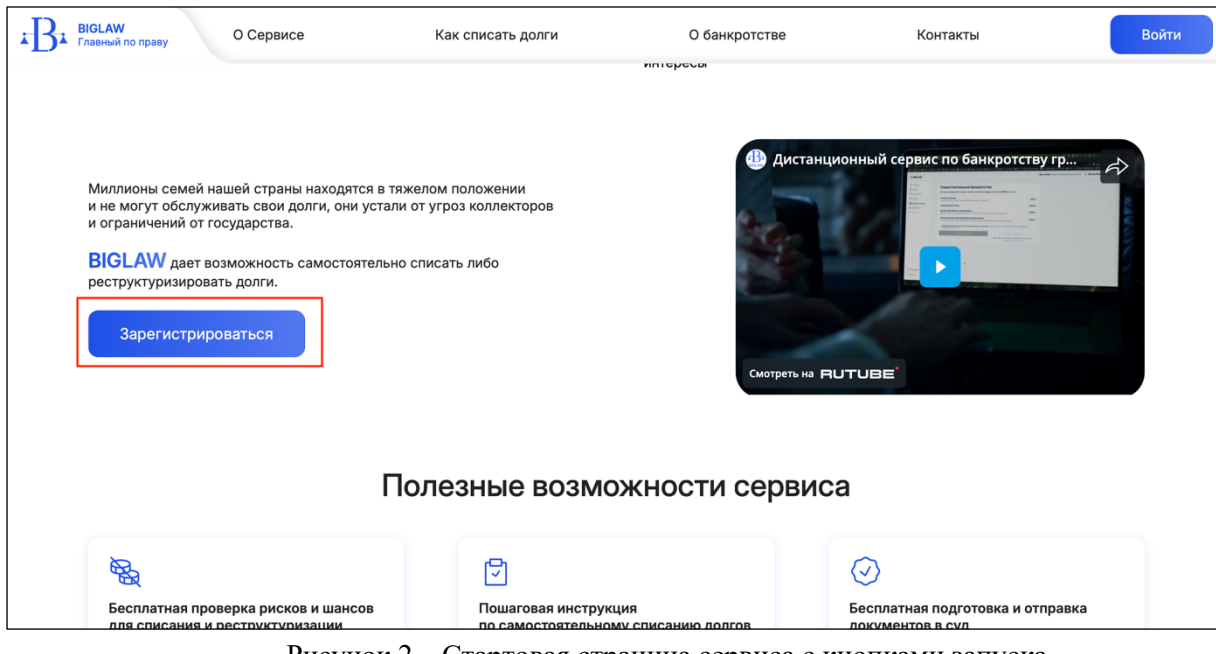

Рисунок 2 – Стартовая страница сервиса с кнопками запуска

| Вісьам О Сервисе                                                                                                    | Как списать долги                                                                                                    | О банкротстве                                | Контакты                                                                                                    | Войти       |
|----------------------------------------------------------------------------------------------------|----------------------------------------------------------------------------------------------------|----------------------------------------------|----------------------------------------------------------------------------------------------------|-------------|
| Документы на ба<br>- Сервис который дает доступ мили<br>- Бесплатный доступ для самостоя<br>Вы платите только обязательные<br>- Доступ и поддержка 24/7<br>- Разработан и создан опытными ю<br>- Списание и реструктуризация дои<br>Зарегистрироваться | анкротство бесплатн<br>пиону российских семей к возможностям с<br>гельного банкротства, без скрытых платеж<br>расходы по процедуре. Больше никаких до<br>ристами по банкротству<br>пгов в несколько кликов под полным контри | Ю<br>яписания долгов<br>ей.<br>рогих юристов | ВіGLAW<br>Мой серен: для списания долгов<br>Выбрать тариф<br>Заполнить анкету<br>Сформировать документы<br>Отправить в суд<br>Отправить в суд<br>Ваши долги списаны |             |
|                                                                                                    | Отзывы н                                                                                                    | клиентов                                     |                                                                                                    |             |
| Максим Лебедев                                                                                                    | Екатерина Соколова                                                                                                    | a                                            | Чиколай Михайлов                                                                                                    | Виктория Гр |

Рисунок 3 – Стартовая страница сервиса с кнопками запуска

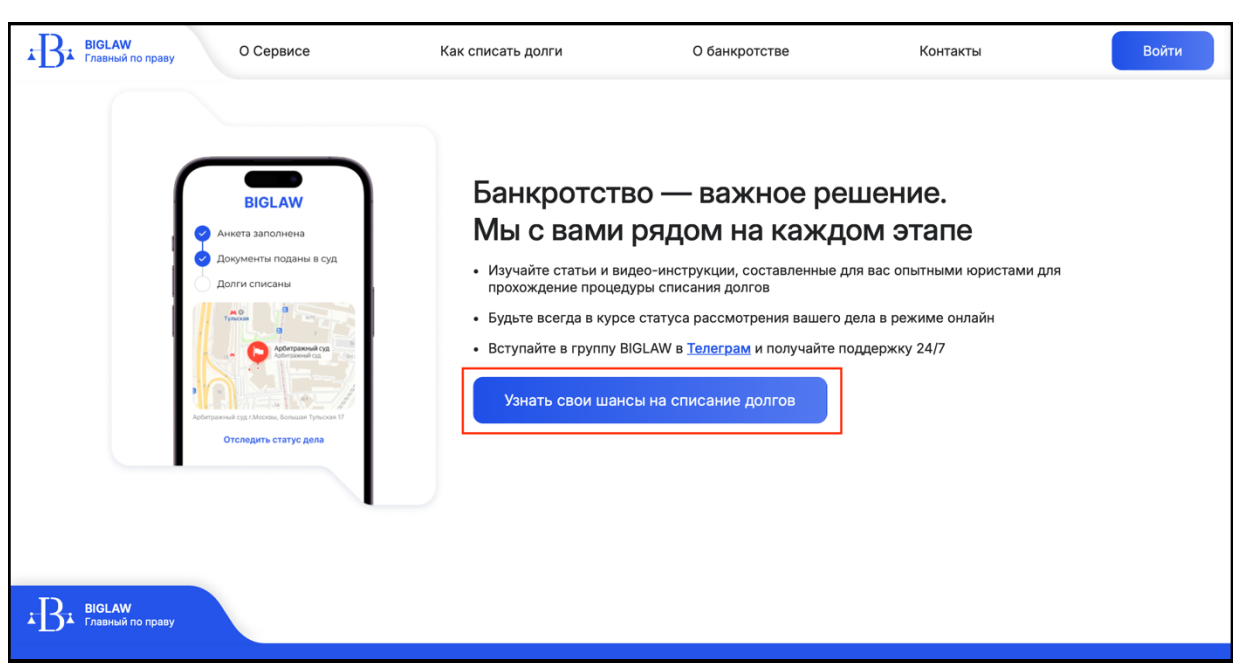

Рисунок 4 – Стартовая страница сервиса с кнопками запуска

После запуска сервиса открывается экран авторизации. Оператору (пользователю) необходимо ввести свои e-mail/номер телефона и пароль, полученные ранее. Если пользователь забыл пароль, его можно восстановить путем нажатия на ссылку "Забыли пароль?", после чего пользователю будет предложено пошагово восстановить пароль. Так же на экране авторизации есть возможность отправить заявку на регистрацию нового аккаунта пользователя ("Зарегистрироваться")

| абыли пароль? |
|---------------|
|               |
|               |
| абь           |

Рисунок 5 - Страница авторизации в сервисе

После верного ввода данных для авторизации пользователь перенаправляется на главную страницу личного кабинета.

| $\leftrightarrow$ $\rightarrow$ $\mathbf{C}$ $\mathfrak{S}$ lk.biglaw.ru/main                            |                                                                                                    | ∞ \$g ☆ 10   0 :                                         |
|----------------------------------------------------------------------------------------------------|----------------------------------------------------------------------------------------------------|----------------------------------------------------------|
| ∗B <b>⊧ BIGLAW</b>                                                                                       |                                                                                                    | Ô                                                        |
| <ul> <li>Главная</li> <li>Тариф</li> <li>Инструкции</li> <li>Анкета</li> <li>Договор и оплаты</li> </ul> | Добро пожаловать в личный кабинет BIGLA<br>Сервис, который сделает процедуру банкротства простой и доступно<br>Мы поможем вам избавиться от долгов и начать новую жизнь без фил<br>Забудьте о дорогих юристах и новых кредитах — всего 5 простых шан<br>самостоятельно списать свои долги! | <b>W</b><br>й!<br>нансовых проблем.<br>гов, и вы сможете |
| Документы О Статус                                                                                       | <sub>Шаг 1</sub><br>Выбор тарифа                                                                                                    | Выбрать тариф                                            |
|                                                                                                    | Шаг 2<br>Анкета<br>4 основных блока вопросов «Общая информация», «Кредиторы», «Имущество»,<br>«Сделки за последние 3 года»                                                                                                    | Заполнить анкету<br>Необходимо выполнить шаг 1           |
| ⊡ Поддержка     [→ Выйти                                                                                 | Шаг 3<br>Договор и оплата<br>Ознакомление с условиями оказания услуг и оплата обязательных платежей в                                                                                                    | Подписать и оплатить<br>Необходимо выполнить шаг 2       |

Рисунок 6 – Главная страница

На главной странице располагается меню с разделами личного кабинета (слева), и пошаговый путь пользователя с кликабельными кнопками (по центру экрана).

Шаг 1. Выбор тарифа. Пользователь переходит на страницу выбора тарифа нажав на кнопку «Выбрать тариф» в шаге 1 или перейдя в раздел «Тариф» в меню слева.

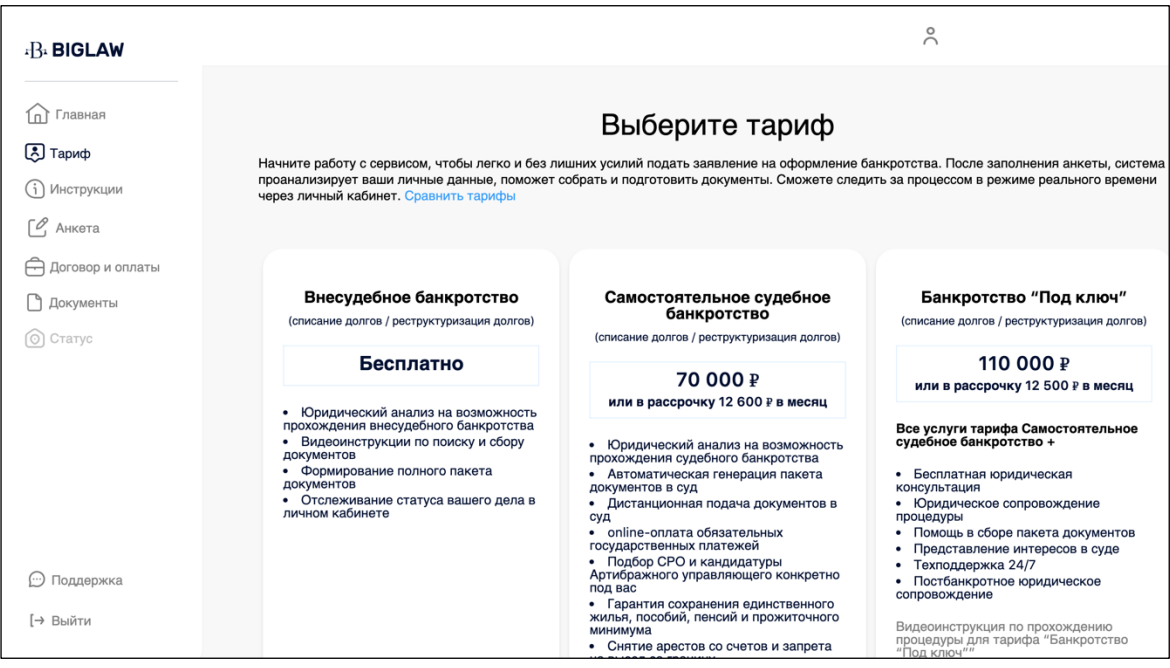

Рисунок 7 - Страница авторизации в сервисе

В зависимости от выбранного тарифа у пользователя отличается клиентский путь.

```
Тариф «Внесудебное банкротство».
После выбора тарифа активируется Шаг 2. Анкета.
```

|                                                                                | Ваш тариф: Внесудебное банкрот                                                                                                    | ство                                         |
|--------------------------------------------------------------------------------|----------------------------------------------------------------------------------------------------|----------------------------------------------|
|                                                                                | Добро пожаловать в личный кабинет BIGLAW                                                                                                    |                                              |
| <ul> <li>Главная</li> <li>Тариф</li> <li>Инструкции</li> <li>Анкета</li> </ul> | Сервис, который сделает процедуру банкротства простой и доступной!<br>Мы поможем вам избавиться от долгов и начать новую жизнь без финансовых<br>Забудьте о дорогих юристах и новых кредитах — всего 5 простых шагов, и вы<br>самостоятельно списать свои долги! | с проблем.<br>сможете                        |
| <ul> <li>Договор и оплаты</li> <li>Документы</li> <li>Статус</li> </ul>        | <sup>Шаг 1</sup><br>Выбор тарифа                                                                                                    | $\odot$                                      |
|                                                                                | Шаг 2<br>Анкета<br><sup>4</sup> основных блока вопросов "Общая информация", "Кредиторы", "Имущество",<br>"Сделки за последние 3 года"                                                                                                    | Заполнить анкету                             |
|                                                                                | Шаг 3<br>Получить документы<br>Скачивание сгенерированных документов                                                                                                    | жачать документы<br>обходимо выполнить шаг 2 |

Рисунок 9 - Главная страница (шаг 1 выполнен, тариф «Внесудебное банкротство»)

## Шаг 2. Заполнение анкеты.

На странице «Анкета» расположена кнопка «Заполнить анкету», нажав на которую на открывается форма опросника, состоящая из 26 шагов. В каждом шаге предусмотрены подсказки по заполнению, внизу страницы расположены кнопки «Назад» и «Далее» для навигации по форме.

Вопросы в анкете разделены на несколько типов:

• Поля для ручного ввода информации

- Чекбоксы
- Вопросы с выпадающим списком
- Вопросы с выборкой «Да/Нет»
- Календари

| ⊧B₁ <b>BIGLAW</b>                                       | Ваш тариф: Внесудебное банкротство 🔗                                            |
|---------------------------------------------------------|---------------------------------------------------------------------------------|
|                                                         |                                                                                 |
| П Главнан Тариф                                         | Заполнение анкеты                                                               |
| і Инструкции                                            | после заполнения анкеты, стенерируются нужные документы для суда                |
| 🖒 Анкета                                                |                                                                                 |
| <ul> <li>Договор и оплаты</li> <li>Документы</li> </ul> | Укажите Ваш трудовой статус                                                     |
| О Статус                                                | Безработный                                                                     |
|                                                         | Стоите ли вы на учете в Центре Занятости Населения?<br>О Да                     |
|                                                         | Her                                                                             |
|                                                         | ИП/Самозанятость:                                                               |
|                                                         | Наличие статуса Индивидуального предпринимателя<br>Никогда не было $\checkmark$ |
| 💬 Поддержка                                             | Наличие статуса самозанятого                                                    |
| [→ Выйти                                                | <ul> <li>Да</li> <li>Нет</li> </ul>                                             |

Рисунок 10 – Пример заполнения анкеты

После прохождения анкеты (при нажатии на кнопку «Сохранить» в последнем шаге опросника) пользователю отображается баннер, подтверждающий соответствие выбранного тарифа ситуации пользователя (на основе ответов) или объясняющий какая процедура (тариф) походит или не подходит пользователю на основе его ситуации.

|                    | Ваш тариф: Внесудебное банкротство                                                                                                    |
|--------------------|----------------------------------------------------------------------------------------------------|
| П Главная          |                                                                                                    |
| 🔊 Тариф            | К СОЖАЛЕНИЮ ВАМ НЕ ПОДХОДИТ ПРОЦЕДУРА БАНКРОТСТВА                                                                                                    |
| і Инструкции       | На основе ваших ответов, вам не подходит процедура бесплатного <b>внесудебного банкротства</b> и <b>судебного</b><br><b>банкротства</b> . Мы рекомендуем проконсультироваться со специалистом для поиска альтернативных решений. |
| 🖒 Анкета           | Но не спешите расстраиваться, с нами вы можете заработать. Мы заплатим вам 5.000 рублей за каждого                                                                                                    |
| 合 Договор и оплаты | клиента кто придет от вас на процедуру судебного банкротства.                                                                                                    |
| 🗋 Документы        | Подумайте, кому бы вы хотели помочь в первую очередь?                                                                                                    |
| 💿 Статус           | Если при заполнении анкеты вы допустили ошибку, из-за которой появился этот баннер - вы можете<br>скорректировать данные, нажав кнопку ниже.                                                                                     |
|                    |                                                                                                    |
|                    | Скорректировать анкету                                                                                                    |
|                    |                                                                                                    |
|                    |                                                                                                    |
|                    |                                                                                                    |
| 💬 Поддержка        |                                                                                                    |
| [→ Выйти           |                                                                                                    |
|                    |                                                                                                    |

Рисунок 11 – Пример баннера после окончания заполнения анкеты

В зависимости от ситуации пользователя с помощью баннера можно:

- скорректировать анкету;
- подтвердить тариф и перейти к следующему шагу;
- сменить тариф.

#### Шаг 3. Документы.

После заполнения анкеты генерируются документы, доступные для скачивания. Пользователь нажимает на раздел «Документы» в боковом меню (слева) и переходит на страницу, где скачивает документы на своей компьютер, нажав кнопку «Скачать» напротив каждого документа.

| Главная                Документы                  Главная               Документы               Документы               Документы               Документы               Документы               Документы               Документы               Документы             Документы             Дата | Image: Image: Imag | ±B± <b>BIGLAW</b>                                                                                 | Ваш та                                                                                                    | ариф: Внесудебное банкро                                                                                                    | тство                                                                                                    |
|----------------------------------------------------------------------------------------------------|----------------------------------------------------------------------------------------------------|---------------------------------------------------------------------------------------------------|----------------------------------------------------------------------------------------------------|----------------------------------------------------------------------------------------------------|----------------------------------------------------------------------------------------------------|
| <ul> <li>С инструкции</li> <li>С Сгенерировано системой</li> <li>Документы, сгенерированные системой на основе ваших ответов в анкете, доступны для просмотра и скачивания.<br/>Вам остается только сохранить у себя на компьютере, распечатать, подписать и отнести в ближайший офие МФЦ.</li> <li>ВАЖНО, мы подготовили список вопросов, на которые стоит обратить внимание перед началом процедуры бажротства - ознакомьтесь с файлом "Рекомендации по прохождению процедуры".</li> <li>С татус</li> <li>Название документа</li> <li>Дата</li> <li>Заявление в суд Зубарев А. В.рdf</li> <li>Ц 14/05/2025</li> <li>Скачать ±</li> </ul>                       | <ul> <li>Унспрукции</li> <li>Стенерировано системой</li> <li>Документы, стенерированные системой на основе ваших ответов в анкете, доступны для просмотра и скачивания.<br/>Вам остается только сохранить документы у себя на компьютере, распечатать, подписать и отнести в ближайший офие (MOL).</li> <li>ВАЖНО, мы подготовили слисок вопросов, на которые стоит обратить внимание перед началом процедуры банкротства - ознакомътесь с файлом "Рекомендации по прохождению процедуры".</li> <li>Статус</li> <li>Название документа</li> <li>Дата</li> <li>Ваявление в суд Зубарев А. В.pdf</li> <li>14/05/2025</li> <li>Скачать ±</li> <li>Реестр кредиторов.pdf</li> <li>14/05/2025</li> <li>Скачать ±</li> </ul>                                                                                                    | <ul> <li>Главная</li> <li>Тариф</li> <li>Мисторикцими</li> </ul>                                  | Документы                                                                                                    |                                                                                                    |                                                                                                    |
| О Статус         Название документа         Дата           а Заявление в суд Зубарев А. В.рdf         В 14/05/2025         Скачать ±                                                                                                    | Статус         Название документа         Дата                а Заявление в суд Зубарев А. В.рdf               Ш 14/05/2025          Скачать ±                 е Реестр кредиторов.pdf               Ш 14/05/2025          Скачать ±                                                                                                    | <ul> <li>С инструкции</li> <li>С Анкета</li> <li>Договор и оплаты</li> <li>С Документы</li> </ul> | <ul> <li>Сгенерировано системой</li> <li>Документы, стенерированные системой на с<br/>Вам остается только сохранить документы у<br/>офис МФЦ.</li> <li>ВАЖНО, мы подготовили список вопросов,<br/>банкротства - ознакомьтесь с файлом "Реки</li> </ul> | основе ваших ответов в анкете,<br>у себя на компьютере, распечат<br>на которые стоит обратить вним<br>омендации по прохождению про | доступны для просмотра и скачивания.<br>ать, подписать и отнести в ближайший<br>иание перед началом процедуры<br>цедуры". |
| 🖬 Заявление в суд Зубарев А. В.рdf 🗄 14/05/2025 Скачать 土                                                                                                    | ■ Заявление в суд Зубарев А. В.рdf       ⊟ 14/05/2025       Скачать ±         ■ Реестр кредиторов.pdf       ⊟ 14/05/2025       Скачать ±                                                                                                    | 💿 Статус                                                                                          | Название документа                                                                                                    | Дата                                                                                                    |                                                                                                    |
|                                                                                                    | 🖬 Реестр кредиторов.pdf 🗎 14/05/2025 Скачать 土                                                                                                    |                                                                                                   | Заявление в суд Зубарев А. В.pdf                                                                                                    | ⊟ 14/05/2025                                                                                                    | Скачать 土                                                                                                    |
| ■ Реестр кредиторов.pdf 🗄 14/05/2025 Скачать ±                                                                                                    |                                                                                                    |                                                                                                   | a Peectp кредиторов.pdf                                                                                                    | iii 14/05/2025                                                                                                    | Скачать 土                                                                                                    |
|                                                                                                    |                                                                                                    | 💬 Поддержка                                                                                       |                                                                                                    |                                                                                                    |                                                                                                    |
| 💬 Поддержка                                                                                                    | 💬 Поддержка                                                                                                    | [→ Выйти                                                                                          |                                                                                                    |                                                                                                    |                                                                                                    |

Рисунок 12 – Документы (тариф «Внесудебное банкротство»)

*Тариф «Самостоятельное банкротство».* После выбора тарифа активируется Шаг 2. Анкета.

| <sup>1</sup> B <sup>1</sup> BIGLAW                                                                       | Ваш тариф: Самостоятельное банкротство 💍                                                                                                    |
|----------------------------------------------------------------------------------------------------|----------------------------------------------------------------------------------------------------|
| <ul> <li>Главная</li> <li>Тариф</li> <li>Инструкции</li> <li>Анкета</li> <li>Договор и оплаты</li> </ul> | <b>Добро пожаловать в личный кабинет BIGLAW</b><br>Сервис, который сделает процедуру банкротства простой и доступной!<br>Мы поможем вам избавиться от долгов и начать новую жизнь без финансовых проблем.<br>Забудьте о дорогих юристах и новых кредитах — всего 5 простых шагов, и вы сможете<br>самостоятельно списать свои долги! |
| <ul> <li>Документы</li> <li>Статус</li> </ul>                                                            | Шаг 1<br>Выбор тарифа ◯                                                                                                    |
|                                                                                                    | Шаг 2<br>Анкета<br>4 основных блока вопросов "Общая информация", "Кредиторы", "Имущество",<br>"Сделки за последние 3 года"                                                                                                    |
| ⊡ Поддержка<br>[→ Выйти                                                                                  | Шаг 3<br>Договор и оплата<br>Очастивание с успорняни осазание услуг и оплате обезательных платежей в Несбходимо выполнить шаг 2                                                                                                    |

Рисунок 13 – Главная страница (шаг 1 выполнен, тариф «Самостоятельное банкротство»)

Шаг 2. Заполнение анкеты происходит по такому же принципу, как и в тарифе «Внесудебное банкротство».

После заполнения анкеты пользователь переходит на шаг 3 «Договор и оплата», нажав на кнопку «Подписать и оплатить».

| ₄B₄ <b>BIGLAW</b>                                                       | Ваш тариф: Самостоятельн                                                                                                 | ное банкротство                                   |
|-------------------------------------------------------------------------|----------------------------------------------------------------------------------------------------|---------------------------------------------------|
| <ul> <li>Главная</li> <li>Тариф</li> <li>Инструкции</li> </ul>          | <sup>Шаг 1</sup><br>Выбор тарифа                                                                                         | $\bigcirc$                                        |
| <ul> <li>Анкета</li> <li>Договор и оплаты</li> <li>Документы</li> </ul> | Шаг 2<br>Анкета                                                                                                    | $\bigcirc$                                        |
| 🔘 Статус                                                                | Шаг 3<br>Договор и оплата<br>Ознакомление с условиями оказания услуг и оплата обязательных платежей в<br>Арбитражный суд | Подписать и оплатить                              |
| 💬 Поддержка                                                             | Шаг 4<br>Подготовка документов в суд<br>Загрузка подтверждающих документов, отправка пакета документов в суд             | Загрузить документы<br>Необходимо выполнить шаг 3 |
| [→ Выйти                                                                | Шаг 5                                                                                                    | _                                                 |

Рисунок 14 – Главная страница (шаг 2 выполнен, тариф «Самостоятельное банкротство»)

Шаг 3. На странице «Договор и оплаты» пользователь знакомится с договором, политикой обработкой персональных данных и оплачивает договор полностью или в рассрочку.

| B₄ <b>BIGLAW</b>                                               | Ваш тариф: Самостоятельное банкротство                                                                                                    |
|----------------------------------------------------------------|----------------------------------------------------------------------------------------------------|
| <ul> <li>Плавная</li> <li>Тариф</li> <li>Инструкции</li> </ul> | Самостоятельное банкротство<br>Согласно выбранному тарифу стоимость вашей процедуры составит Р, из них:                                             |
| С Анкета                                                       | Отправка писем, извещений и уведомлений кредиторам, в госреестры                                                                                    |
| Договор и оплаты     Документы                                 | Лицензионный платеж                                                                                                    |
| 💿 Статус                                                       | Депозит Арбитражного управляющего<br>Обязательный платеж, предусмотренный ст. 20.7 ФЗ №127 «О несостоятельности (банкротстве)» Р                    |
|                                                                | Компенсация расходов Арбитражного управляющего<br>Публикации в ЕФРСБ, оценка имущества и сделок, организация и проведение торгов, банковские услуги |
|                                                                | Я согласен(на) с условиями 🧰 Лицензионного договора и 🧰 Политикой обработки персональных данных                                                     |
|                                                                | Экономия 30000Р<br>Оплатить полностью Оплатить в рассрочку                                                                                          |
| 💬 Поддержка                                                    | Всего заплатите Р при рассрочке на 6 месяцев<br>> Показать график платежей                                                                          |
| [→ Выйти                                                       |                                                                                                    |

Рисунок 15 – Договор и оплата

После оплаты договора пользователь переходит на шаг 4 «Подготовка документов в суд», нажав на кнопку «Перейти в раздел «Документы» в разделе «Документ и оплаты» или «Документы» бокового меню.

| ∗B <b>∗ BIGLAW</b>             | Ваш тариф: Самостоятельное банкротство 🔗                                                                                                   |
|--------------------------------|----------------------------------------------------------------------------------------------------|
| Главная                        |                                                                                                    |
| С Тариф                        | Самостоятельное банкротство                                                                                                    |
| <ul> <li>Онструкции</li> </ul> | Вы оплатили тариф "Самостоятельное банкротство". Перейдите на страницу "Документы" и загрузите дополнительные документы для отправки в суд |
| 🖉 Анкета                       | Перейти на страници "Локоменты"                                                                                                    |
| 🔁 Договор и оплаты             | терити на страницу делуженто                                                                                                    |
| 🗅 Документы                    |                                                                                                    |
| 💿 Статус                       |                                                                                                    |
|                                |                                                                                                    |
|                                |                                                                                                    |
|                                |                                                                                                    |
|                                |                                                                                                    |
|                                |                                                                                                    |
|                                |                                                                                                    |
| 💬 Поддержка                    |                                                                                                    |
| [→ Выйти                       |                                                                                                    |
|                                |                                                                                                    |

Рисунок 16 – Договор оплачен

Перейти к шагу 4 пользователь также может через главную страницу нажав кнопку «Загрузить документы».

| ⊧B⊧ <b>BIGLAW</b>                               | Ваш тариф: Са                                                                                                | амостоятельное банкротство |
|-------------------------------------------------|----------------------------------------------------------------------------------------------------|----------------------------|
| <b>Главная</b><br>В Тариф                       | <sub>Шаг 1</sub><br>Выбор тарифа                                                                             | $\bigcirc$                 |
| ј) Инструкции<br>С Анкета<br>☐ Договор и оплаты | шаг 2<br>Анкета                                                                                              | $\bigcirc$                 |
| Э Статус                                        | <sub>Шаг 3</sub><br>Договор и оплата                                                                         | $\odot$                    |
|                                                 | Шаг 4<br>Подготовка документов в суд<br>Загрузка подтверждающих документов, отправка пакета документов в суд | Загрузить документы        |
| 💬 Поддержка                                     |                                                                                                    |                            |
| → Выйти                                         | Шаг 5<br>Отслеживание статуса                                                                                | В разработке               |

Рисунок 17 – Главная страница (шаг 3 выполнен, тариф «Самостоятельное банкротство»)

Шаг 4. В разделе «Документы» пользователю доступны сгенерированный системой пакет документов для суда и рекомендации по прохождению процедуры.

| ∗B <b>⊧ BIGLAW</b>                                             | Ваш тариф: Самостоятельное банкротство                                                                                                    |                                       |                 |
|----------------------------------------------------------------|----------------------------------------------------------------------------------------------------|---------------------------------------|-----------------|
| <u> </u>                                                       |                                                                                                    |                                       |                 |
| <ul> <li>Главная</li> <li>Тариф</li> <li>Инструкции</li> </ul> | Документы<br>Отправить в суд станет доступно только пос<br>формирования полного пакета документов.                                                                                                    | сле загрузки всех сканов, необходимых | Отправить в суд |
| 🖒 Анкета                                                       | <ul> <li>Сгенерировано системой</li> </ul>                                                                                                    |                                       |                 |
| 🛱 Договор и оплаты                                             | Документы, сгенерированные системой на основе ваших ответов в анкете, доступны для просмотра и скачивания.<br>Будут отправлены в суд в составе полного пакета документов вместе с прилагаемыми сканами. |                                       |                 |
| 🗅 Документы                                                    | ВАЖНО, мы подготовили список вопросов, на которые стоит обратить внимание перед началом процедуры<br>баккротства - ознакомьтесь с файлом "Рекомендации по прохождению процедуры".                       |                                       |                 |
| 💿 Статус                                                       | Название документа                                                                                                    | Дата                                  |                 |
|                                                                | 🗖 Заявление в суд петров П. П.pdf                                                                                                    | <b>⊟</b> 13/05/2025                   | Скачать 土       |
|                                                                | 🚔 Опись имущества.pdf                                                                                                    | ⊟ 13/05/2025                          | Скачать 土       |
|                                                                | Peectp кредиторов.pdf                                                                                                    | Ë 13/05/2025                          | Скачать 土       |
|                                                                | Рекомендации по прохождению процедуры.pdf                                                                                                    | ₿ 13/05/2025                          | Скачать 土       |
| () Поддержка                                                   |                                                                                                    |                                       |                 |
| [→ Выйти                                                       | <ul> <li>Загрузка сканов</li> </ul>                                                                                                    |                                       |                 |
|                                                                | Добавляйте каждый скан в соответствии с н                                                                                                    | названием поля.                       |                 |

Рисунок 18 – Документы

Перед отправкой документов в суд пользователь загружает сканы необходимых документов. Перечень документов для загрузки формируется индивидуально для каждого пользователя на основе ответов в анкете.

|                                            |                                                                                                    | Ваш тариф: Са                                                                                                    | амостоятельное банкротство 🔗 🤆                                                                                           |  |
|--------------------------------------------|----------------------------------------------------------------------------------------------------|----------------------------------------------------------------------------------------------------|----------------------------------------------------------------------------------------------------|--|
| <u>^</u>                                   | 🚘 Реестр кредиторов.pdf                                                                                                    | 13/05/2025                                                                                                    | Скачать 土                                                                                                    |  |
| <ul> <li>Главная</li> <li>Тариф</li> </ul> | Рекомендации по прохождению процедуры.pdf                                                                                                    | ti 13/05/2025                                                                                                    | Скачать 土                                                                                                    |  |
| і Инструкции                               |                                                                                                    |                                                                                                    |                                                                                                    |  |
| 🖒 Анкета                                   | <ul> <li>Загрузка сканов</li> </ul>                                                                                                    |                                                                                                    |                                                                                                    |  |
| Договор и оплаты                           | Добавляйте каждый скан в соответствии с наз<br>В соответствии с требованиями суда все докух                                                          | ванием поля.<br>иенты должны быть от                                                                                                    | тсканированы в формате PDF, обеспечивающе                                                                                |  |
| Документы                                  | сохранение всех аутентичных признаков подли<br>графической подлиси лица, печати и углового<br>наличие бликов либо посторонних предметов (            | инности (качество – от<br>штампа бланка (при н<br>например, пальца), пр                                                                                                    | 1 200 до 500 точек на дюим), а именно<br>наличии). Не допускается обрезка файла,<br>репятствующих прочтению информации в |  |
| О Статус                                   | документе.<br>Доверенность скачайте по ссылке и прикрепит<br>Размер файлов не должен превышать 35 Мбай<br>сформированного полного пакета документов. | документе.<br>Доверенность скачайте по ссылке и прикрепите файл с вашей подписью в соответствующее поле.<br>Размер файлов не должен превышать 35 Мбайт. После загрузки всех сканов, вам станет доступна отправка в суд<br>сформированного полного пакета документов. |                                                                                                    |  |
|                                            | () Паспорт должника.pdf                                                                                                    |                                                                                                    | + Добавить 🔗                                                                                                    |  |
|                                            | Свидетельство о постановке на учет в нал<br>(ИНН).pdf                                                                                                | поговом органе                                                                                                    | + Добавить 🥔                                                                                                    |  |
|                                            | Страховое свидетельство обязательного<br>страхования (СНИЛС).pdf                                                                                     | пенсионного                                                                                                    | + Добавить 🔗                                                                                                    |  |
| 💬 Поддержка                                | Опись имущества гражданина с указание<br>нахождения или хранения имущества.pdf                                                                       | м места                                                                                                    | + Добавить 🖉                                                                                                    |  |
| [→ Выйти                                   |                                                                                                    |                                                                                                    |                                                                                                    |  |
|                                            | Писок кредиторов и должников граждан                                                                                                    | ина.pdf                                                                                                    | + Добавить 🥢                                                                                                    |  |

Рисунок 19 – Загрузка документов

После загрузки всех документов пользователь нажимает кнопку «Отправить в суд» наверху страницу.

| ⊧B <b>⊧ BIGLAW</b>                                                                      | Ваш тариф: Самостоятельное банкротство                                                                                                    |                                   |                                   |  |
|-----------------------------------------------------------------------------------------|----------------------------------------------------------------------------------------------------|-----------------------------------|-----------------------------------|--|
| <ul> <li>Главная</li> <li>Тариф</li> <li>Инструкции</li> </ul>                          | Документы<br>Отправить в суд станет доступно только после загр<br>формирования полного пакета документов.                                                                                                    | узки всех сканов, необходимых для | Отправить в суд                   |  |
| <ul> <li>Анкета</li> <li>Договор и оплаты</li> <li>Документы</li> <li>Статус</li> </ul> | К Подтвердите действие<br>Вы уверены, что хотите отправить документы на проверку? После подтверждения, вы не сможете редактировать загруженные документы, а они будут отправлены на проверку юристу<br>Отправить документы<br>Закрыть |                                   | ×<br>за и скачивания.<br>роцедуры |  |
|                                                                                         |                                                                                                    |                                   | Скачать ±<br>Скачать ±            |  |
|                                                                                         | Реестр кредиторов.pdf                                                                                                    | 3 15/05/2025                      | Скачать 土                         |  |
| 💬 Поддержка                                                                             | Рекомендации по прохождению процедуры.pdf                                                                                                    | 3 15/05/2025                      | Скачать 土                         |  |
| [→ Выйти                                                                                | <ul> <li>Загрузка сканов</li> <li>Добавляйте кажлый скан в соответствии с названия</li> </ul>                                                                                                    | em doura                          |                                   |  |

Рисунок 20 – Отправка документов на проверку

После отправки документов пользователю необходимо дождаться проверки юристом сервиса комплектности и корректности предоставленных данных, после чего документы будут направлены в Арбитражный суд.

| ₄B₄ <b>BIGLAW</b>                                                              | Ваш тариф: Самостоятельное банкротство                                                                                                    |
|--------------------------------------------------------------------------------|----------------------------------------------------------------------------------------------------|
| <ul> <li>Главная</li> <li>Тариф</li> <li>Инструкции</li> <li>Анкета</li> </ul> | <b>Документы</b><br>Ваши документы направлены на проверку юристу сервиса BIGLAW. В случае<br>возникновения вопросов, с вами свяжутся по номеру, указанному при регистрации. После<br>проверки все документы будут направлены в суд. |
| 🛱 Договор и оплаты                                                             | За статусом дела вы можете наблюдать на странице «Статус» личного кабинета, а также мы будем информировать вас через мессенджеры после подачи документов в суд                                                                      |
| ☐ Документы ⊙ Статус                                                           |                                                                                                    |
| ⊡ Поддержка<br>[→ Выйти                                                        |                                                                                                    |

Рисунок 21 – Документы на проверке

Пользователь может отслеживать статус своего дела в разделе «Статус» личного кабинете.

## Тариф «Банкротство «Под ключ»».

При выборе тарифа «Банкротство «Под ключ» у пользователя появляется баннер с формой отправки заявки на консультацию с юристом для проведения первичной оценки и анкетирования.

| ∗B <b>⊨BIGLAW</b>                                       |                                                                                                    | °                   |                                                                                    |
|---------------------------------------------------------|----------------------------------------------------------------------------------------------------|---------------------|------------------------------------------------------------------------------------|
| <ul> <li>Главная</li> <li>Тариф</li> </ul>              | минимума<br>• Снятие арестов со счетов и запрета<br>на выезд за траницу<br>Видеоинструкция по прохождению<br>процедуры для тарифа<br>"Ссаностратавного судебное                                                          |                     | Видеоинструкция по прохождению<br>процедуры для тарифа "Банкротство<br>"Под ключ"" |
| <ul> <li>Онструкции</li> <li>Анкета</li> </ul>          | Банкротство "Под ключ"                                                                                                    | ×                   |                                                                                    |
| <ul> <li>Договор и оплаты</li> <li>Документы</li> </ul> | В ближайшее время с вами свяжется оператор по указанному при регистрации номеру<br>телефона.<br>Если у вас остались вопросы вы можете написать в чат поддержки или ознакомиться с                                        |                     |                                                                                    |
| 🛞 Статус                                                | инструкциями по работе с сервисом вісь Ам<br>Заказать консультацию                                                                                                    |                     |                                                                                    |
|                                                         | Закрыть                                                                                                    |                     | Выбрать                                                                            |
|                                                         | Чтобы подтвердить тарифный план "Банкротство под ключ" просим отправить запрос на консультац                                                                                                    | ию                  |                                                                                    |
| * Итс<br>запол<br>** Ит                                 | оговая сумма судебных расходов может быть увеличена в зависимости от количества кред<br>лнения анкеты. Ссылка на законодательство<br>гоговая стоимость договора по тарифным планам "Самостоятельное судебное банкротстви | циторов<br>о″ и "Ба | и рассчитывается автоматически после<br>анкротство "Под ключ" может быть           |
| <ul> <li>Поддержка</li> <li>со</li> </ul>               | ичена за счет дополнительных работ:<br>хранение единственной пригодной для проживания недвижимости в залоге (ипотека);                                                                                                   |                     |                                                                                    |
| • ис<br>[→ Выйти • со<br>• на                           | ключение имущества из конкурснии массы;<br>провождение процедуры реструктуризации долгов;<br>личне оспоримых сделок.                                                                                                    |                     |                                                                                    |

Рисунок 22 – Заказ консультации (тариф «Банкротство «Под ключ»)

После консультации для пользователя становится активным шаг 3 «Договор и оплата».

| B. BIGLAW               | Ваш                                                                                                 | тариф: Под ключ                                      |
|-------------------------|----------------------------------------------------------------------------------------------------|------------------------------------------------------|
|                         |                                                                                                    |                                                      |
| р Лариф<br>ј Инструкции | <sub>Шаг 1</sub><br>Выбор тарифа                                                                    | $\bigcirc$                                           |
| Анкета Поговор и оплаты | Шаг 2                                                                                               | $\sim$                                               |
| 🗅 Документы             | Консультация с юристом                                                                              | $(\checkmark)$                                       |
| 💿 Статус                |                                                                                                    |                                                      |
|                         | Шаг 3<br>Договор и оплата<br>Чтобы юрист начал работу с вашей анкетой, необходимо подписать договор | Подписать и оплатить                                 |
|                         |                                                                                                    |                                                      |
|                         | <sub>Шаг 4</sub><br>Заполнение анкеты юристом                                                       | Юрист заполняет анкету<br>Необходимо выполнить шаг 3 |
| ⊡ Поддержка [→ Выйти    | Дождитесь пока юриот заполнит вашу анкету                                                           |                                                      |
|                         | Wes 5                                                                                               |                                                      |

Рисунок 23 – Главная страница (шаг 2 выполнен, тариф «Банкротство «Под ключ»»)

Шаг 3. Подписание и оплата договора происходит по такому же принципу, как и в тарифе «Самостоятельное банкротство».

После оплаты юрист сервиса приступает к сбору документов, заполнению анкеты и загрузке сканов в личный кабинет пользователя.

| ∗B <b>∗ BIGLAW</b>                                                                                 | Ваш тар                                                                         | риф: Под ключ          |
|----------------------------------------------------------------------------------------------------|---------------------------------------------------------------------------------|------------------------|
| <ul> <li>Главная</li> <li>Тариф</li> </ul>                                                         | <sup>шаг 1</sup><br>Выбор тарифа                                                | $\bigcirc$             |
| <ul> <li>(i) Инструкции</li> <li>С Анкета</li> <li>Договор и оплаты</li> <li>Поковирити</li> </ul> | <sub>Шаг 2</sub><br>Консультация с юристом                                      | $\bigcirc$             |
| <ul> <li>Оскументы</li> <li>Отатус</li> </ul>                                                      | <sup>Шаг 3</sup><br>Договор и оплата                                            | $\bigcirc$             |
|                                                                                                    | Шаг 4<br>Заполнение анкеты юристом<br>Дождитесь пока юрист заполнит вашу анкету | Юрист заполняет анкету |
| ⊡ Поддержка<br>[→ Выйти                                                                            | Шar 5                                                                           | Отправить документы    |
|                                                                                                    | Подготовка документов в суд                                                     |                        |

Рисунок 24 – Главная страница (шаг 2 выполнен, тариф «Банкротство «Под ключ»»)

После отправки документов в суд пользователь может отслеживать статус своего дела в разделе «Статус» личного кабинете.

Раздел «Инструкции». Пользователь может ознакомиться с видео о том как найти, заказать и скачать необходимые документы для процедуры банкротства.

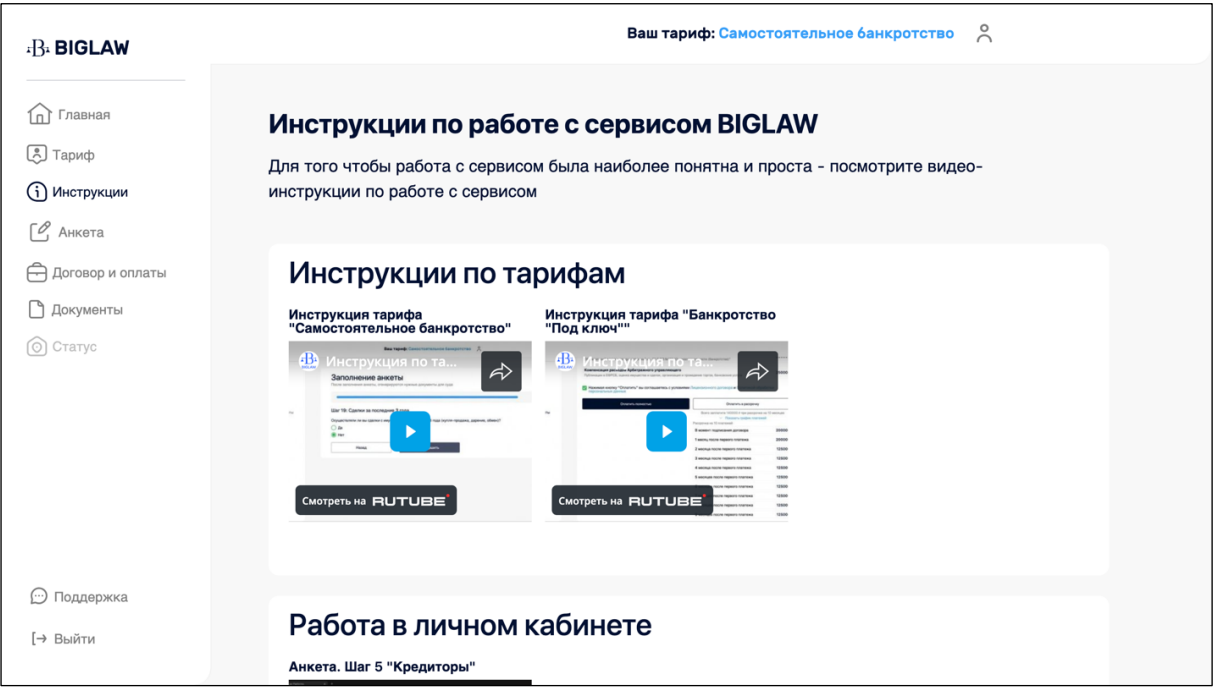

Рисунок 25 – Инструкции

Также внизу бокового меню есть кнопка «Поддержка», нажав на которую пользователь будет переадресован в чат поддержки сервиса в мессенджерах Телеграмм или Вотсап.

| ← → C 😂 lk.biglaw.ru/main                                                                                |                                                                                                    | on 🖣 🛧                                             | រា । ⊚ ៖ |
|----------------------------------------------------------------------------------------------------|----------------------------------------------------------------------------------------------------|----------------------------------------------------|----------|
| -B- <b>BIGLAW</b>                                                                                        |                                                                                                    | ĉ                                                  |          |
| <ul> <li>Главная</li> <li>Тариф</li> <li>Инструкции</li> <li>Анкета</li> <li>Договор и оплаты</li> </ul> | <b>Добро пожаловать в личный кабинет BIGLA</b><br>Сервис, который сделает процедуру банкротства простой и доступно<br>Мы поможем вам избавиться от долгов и начать новую жизнь без фи<br>Забудьте о дорогих юристах и новых кредитах — всего 5 простых ша<br>самостоятельно списать свои долги! | ₩<br>й!<br>нансовых проблем.<br>гов, и вы сможете  |          |
| Документы О Статус                                                                                       | <sup>Шаг 1</sup><br>Выбор тарифа                                                                                                    | Выбрать тариф                                      |          |
|                                                                                                    | Шаг 2<br>Анкета<br>4 основных блока вопросов "Общая информация", "Кредиторы", "Имущество",<br>"Сделки за последние 3 года"                                                                                                    | Заполнить анкету<br>Необходимо выполнять шаг 1     |          |
| © Поддержка<br>[→ Выйти                                                                                  | Шаг 3<br>Договор и оплата<br>Санасонлание с условияни оказания услуг и оплата обязательных платажей в                                                                                                    | Подлисать и оплатить<br>Необходимо выполнить шаг 2 |          |

Рисунок 26 – Поддержка